## **Changing Closed Captions Language for Videos**

To translate the closed captions for a YouTube video into any language complete the following steps:

- 1. Click on the video card in the Resource Center.
- 2. On the bottom right, click on the closed captions icon 📼 to ensure closed captions is turned on.
- On the bottom right, click on the settings icon 
  Subtitles/CC > Auto-translate > choose preferred language.
- 4. Play video.